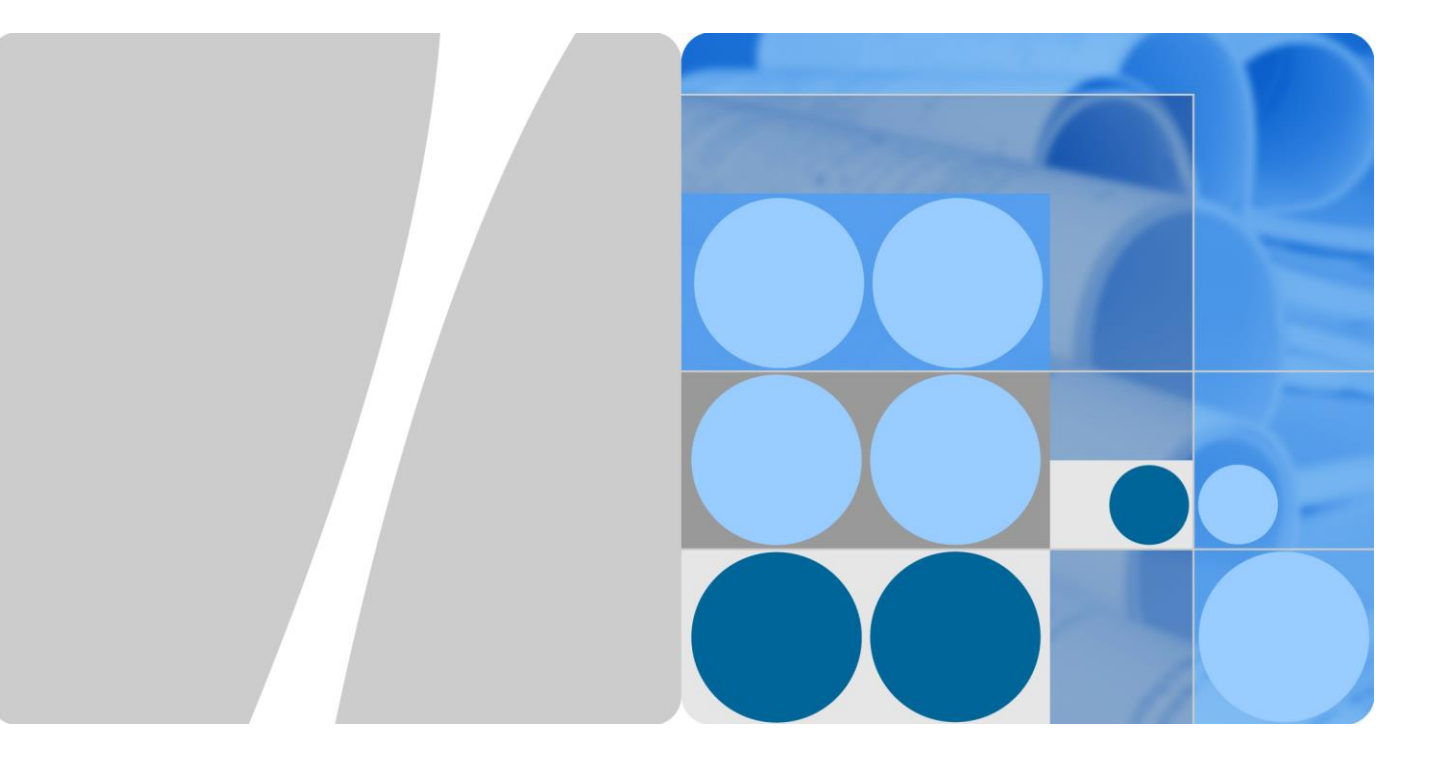

## eNSP V100R003C00 Software Installation Guide

Issue 01 Date 2019-2-22

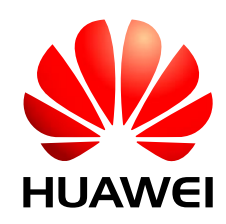

HUAWEI TECHNOLOGIES CO., LTD.

#### Copyright © Huawei Technologies Co., Ltd. 2019. All rights reserved.

No part of this document may be reproduced or transmitted in any form or by any means without prior written consent of Huawei Technologies Co., Ltd.

#### **Trademarks and Permissions**

#### HUAWEI and other Huawei trademarks are trademarks of Huawei Technologies Co., Ltd.

All other trademarks and trade names mentioned in this document are the property of their respective holders.

#### Notice

The purchased products, services and features are stipulated by the commercial contract made between Huawei and the customer. All or partial products, services and features described in this document may not be within the purchased scope or the usage scope. Unless otherwise agreed by the contract, all statements, information, and recommendations in this document are provided "AS IS" without warranties, guarantees or representations of any kind, either express or implied.

The information in this document is subject to change without notice. Every effort has been made in the preparation of this document to ensure accuracy of the contents, but all statements, information, and recommendations in this document do not constitute a warranty of any kind, express or implied.

#### Huawei Technologies Co., Ltd.

Address: Huawei Industrial Base Bantian, Longgang Shenzhen 518129 People's Republic of China

Website: http://enterprise.huawei.com/

## **About This Document**

#### Purpose

This document describes the features of eNSP V100R003C00SPC200T and its mapping software versions.

#### **Intended Audience**

This document is intended for:

- Technical support of Huawei and its agents
- Customers' maintenance engineers

#### **Symbol Conventions**

The symbols that may be found in this document are defined as follows:

| Symbol   | Description                                                                                                    |
|----------|----------------------------------------------------------------------------------------------------|
| A DANGER | Indicates an imminently hazardous situation which, if not avoided, will result in death or serious injury.                                                                                                    |
|          | Indicates a potentially hazardous situation which, if not avoided, could result in death or serious injury.                                                                                                    |
|          | Indicates a potentially hazardous situation which, if not avoided, may result in minor or moderate injury.                                                                                                    |
|          | Indicates a potentially hazardous situation which, if not<br>avoided, could result in equipment damage, data loss,<br>performance deterioration, or unanticipated results.<br>NOTICE is used to address practices not related to personal<br>injury. |
|          | Calls attention to important information, best practices and<br>tips.<br>NOTE is used to address information not related to personal<br>injury, equipment damage, and environment deterioration.                                                     |

#### **Change History**

Changes between document issues are cumulative. The latest document issue contains all the changes made in earlier issues.

Issue 01 (2019-2-22)

This issue is the first official release.

## Contents

| About This Document                 | ii |
|-------------------------------------|----|
| 1 System Configuration Requirements | 1  |
| 1.1 Single Computer                 | 1  |
| 1.2 Multiple Computers              | 2  |
| 2 Software Installation             | 3  |

## **1** System Configuration Requirements

| Item                                 | Minimum Configuration                                         | Recommended<br>Configuration                                  | Expanded Configuration                                        |
|--------------------------------------|---------------------------------------------------------------|---------------------------------------------------------------|---------------------------------------------------------------|
| СРИ                                  | Dual-core 2.0 GHz or faster                                   | Dual-core 2.0 GHz or faster                                   | Dual-core 2.0 GHz or faster                                   |
| Memory (GB)                          | 2                                                             | 4                                                             | 4 + n (n > 0)                                                 |
| Free disk space (GB)                 | 2                                                             | 4                                                             | 4                                                             |
| Operating system                     | Windows XP<br>Windows Server 2003<br>Windows 7<br>Windows 10  | Windows XP<br>Windows Server 2003<br>Windows 7<br>Windows 10  | Windows XP<br>Windows Server 2003<br>Windows 7<br>Windows 10  |
| VirtualBox                           | xp/win7 VirtualBox 4.2.3<br>above<br>win10 VirtualBox 5.0-5.2 | xp/win7 VirtualBox 4.2.3<br>above<br>win10 VirtualBox 5.0-5.2 | xp/win7 VirtualBox 4.2.3<br>above<br>win10 VirtualBox 5.0-5.2 |
| Maximum number of networking devices | 10                                                            | 24                                                            | 24 + 10*n                                                     |

### **1.1 Single Computer**

### **1.2 Multiple Computers**

| -      | Item                                 | Minimum<br>Configuration          | Recommended<br>Configuration      | Expanded<br>Configuration         |
|--------|--------------------------------------|-----------------------------------|-----------------------------------|-----------------------------------|
| Server | CPU                                  | Dual-core 2.0 GHz or faster       | Dual-core 2.0 GHz or faster       | Dual-core 2.0 GHz or faster       |
|        | Memory (GB)                          | 2                                 | 4                                 | 4 + n (n > 0)                     |
|        | Free disk space (GB)                 | 2                                 | 4                                 | 4                                 |
|        | Operating system                     | Windows XP                        | Windows XP                        | Windows XP                        |
|        |                                      | Windows Server 2003               | Windows Server 2003               | Windows Server 2003               |
|        |                                      | Windows 7                         | Windows 7                         | Windows 7                         |
|        |                                      | Windows 10                        | Windows 10                        | Windows 10                        |
|        | VirtualBox                           | xp/win7 VirtualBox<br>4.2.3 above | xp/win7 VirtualBox<br>4.2.3 above | xp/win7 VirtualBox<br>4.2.3 above |
|        |                                      | win10 VirtualBox 5.0<br>above     | win10 VirtualBox 5.0<br>above     | win10 VirtualBox 5.0<br>above     |
|        | Maximum number of networking devices | 10                                | 24                                | 24 + 10*n                         |
| Client | CPU                                  | Dual-core 2.0 GHz or faster       | Dual-core 2.0 GHz or faster       | -                                 |
|        | Memory (GB)                          | 1                                 | 2                                 | -                                 |
|        | Free disk space (GB)                 | 0.1                               | 0.2                               | _                                 |
|        | Operating system                     | Windows XP                        | Windows XP                        |                                   |
|        |                                      | Windows Server 2003               | Windows Server 2003               |                                   |
|        |                                      | Windows 7                         | Windows 7                         |                                   |
|        |                                      |                                   |                                   |                                   |

NOTE: Each virtual device on eNSP needs to use some resources. Each computer supports a different number of virtual devices based on the configuration. In the preceding tables, n is an integer that indicates the increased memory size, and the maximum number of networking devices in the expanded configuration increases according to the increased memory size and cannot exceed 50.

# **2** Software Installation

#### Procedure

**Step 1** Double click the installation program and open the installation wizard.

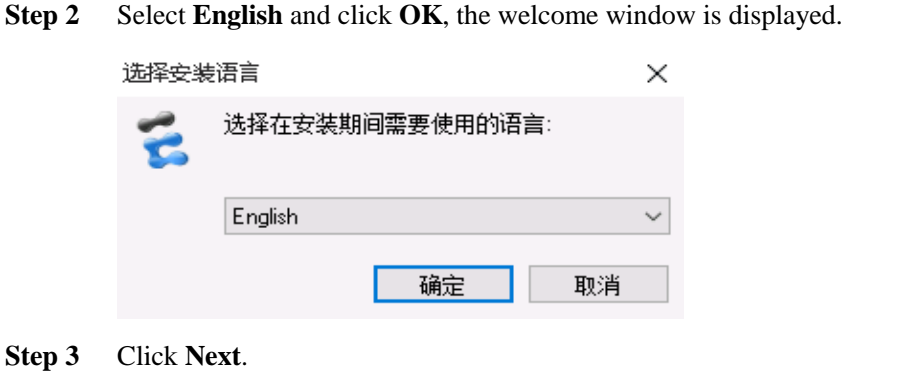

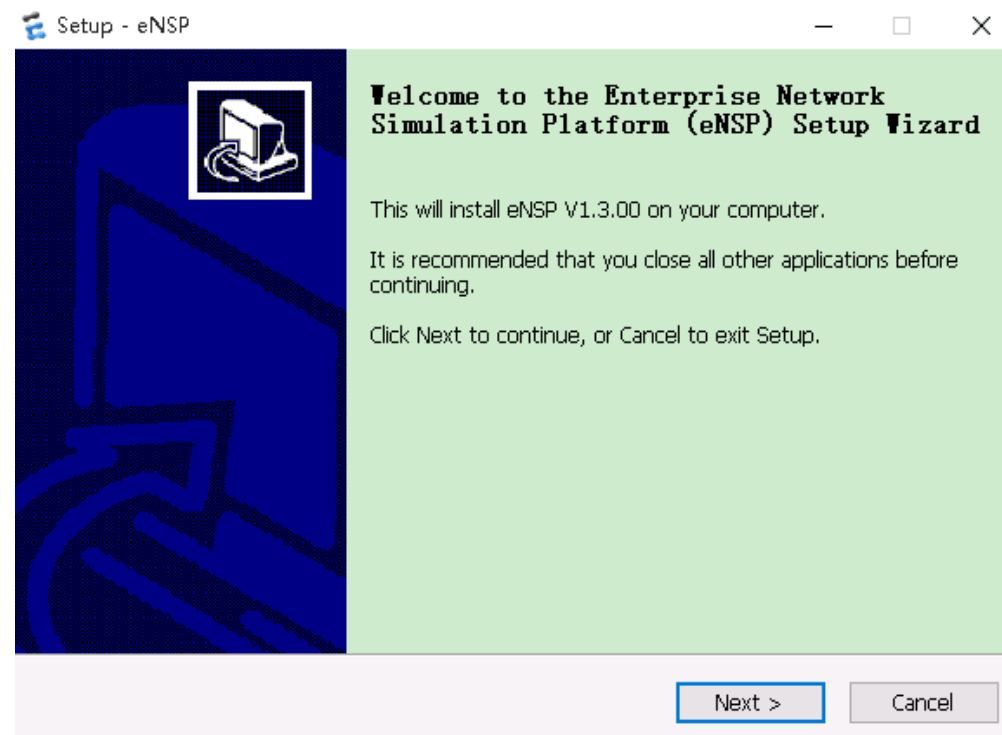

**Step 4** Set the installation folder and click **Next**.

| 🔁 Setup - eNSP                                                                 | _             |       | ×   |
|--------------------------------------------------------------------------------|---------------|-------|-----|
| Select Destination Location<br>Where should eNSP be installed?                 |               |       | Þ   |
| Setup will install eNSP into the following folder.                             |               |       |     |
| To continue, click Next. If you would like to select a different folder, click | : Browse      | э.    |     |
| C:\Program Files\Huawei\eNSP                                                   | B <u>r</u> ow | 'se   |     |
| At least 2,215.0 MB of free disk space is required.                            |               |       |     |
| < <u>B</u> ack <u>N</u> ext >                                                  |               | Cance | il. |

**Step 5** Set the name of the eNSP program shortcut displayed in the **Start** menu and click **Next**.

| 🔁 Setup - eNSP                                                                 | _        |       | $\times$ |
|--------------------------------------------------------------------------------|----------|-------|----------|
| Select Start Menu Folder<br>Where should Setup place the program's shortcuts?  |          |       | J        |
| Setup will create the program's shortcuts in the following Start N             | 1enu fol | der.  |          |
| To continue, click Next. If you would like to select a different folder, click | Browse   | э.    |          |
| eNSP                                                                           | Brow     | se    |          |
|                                                                                |          |       |          |
| < Back Next >                                                                  |          | Cance | el       |

Step 6 Choose whether to create the program shortcut on the desktop and click Next

| 💈 Setup - eNSP                                                         |              |                  | _      |        | $\times$ |
|------------------------------------------------------------------------|--------------|------------------|--------|--------|----------|
| Select Additional Tasks<br>Which additional tasks should be performed? |              |                  |        | i<br>© | Ì        |
| Select the additional tasks you would like Setup to policik Next.      | perform wh   | ile installing e | NSP, 1 | then   |          |
| Additional icons:                                                      |              |                  |        |        |          |
| Create a deskton icon                                                  |              |                  |        |        |          |
|                                                                        |              |                  |        |        |          |
|                                                                        |              |                  |        |        |          |
|                                                                        |              |                  |        |        |          |
|                                                                        |              |                  |        |        |          |
|                                                                        |              |                  |        |        |          |
|                                                                        |              |                  |        |        |          |
|                                                                        |              |                  |        |        |          |
|                                                                        |              |                  |        |        |          |
| <                                                                      | <u>B</u> ack | <u>N</u> ext >   |        | Cance  | el       |

Step 7 Check if the related software is installed normally and click Next.

| 🐔 Setup - eNSP                                                                                       | —        |       | ×  |
|----------------------------------------------------------------------------------------------------|----------|-------|----|
| Choose to install some other programs<br>eNSP needs the support of WinPcap, Wireshark and VirtualBox |          |       |    |
| 1.It is detected that WinPcap has been installed on your computer.                                   |          |       |    |
| 2.It is detected that Wireshark has been installed on your computer.                                 |          |       |    |
| 3.It is detected that VirtualBox has been installed on your computer.                                |          |       |    |
| Warning: Please don't install the virtualbox in the directory that contain Non-English characters.   | 15       |       |    |
| If these three software are not installed, it will affect use some feature                           | s of the | eNSP. |    |
| Click "Cancel" to exit the installation, click "Next" to continue the install                        | ation.   |       |    |
|                                                                                                    |          |       |    |
|                                                                                                    |          |       |    |
|                                                                                                    |          |       |    |
| < <u>B</u> ack <u>N</u> ext                                                                          | >        | Cano  | el |

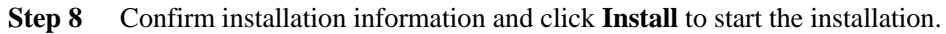

| 🐔 Setup - eNSP —                                                                                             |       | × |
|----------------------------------------------------------------------------------------------------|-------|---|
| <b>Ready to Install</b><br>Setup is now ready to begin installing eNSP on your computer.                     |       | D |
| Click Install to continue with the installation, or click Back if you want to review or change any settings. |       |   |
| Destination location:<br>C:\Program Files\Huawei\eNSP<br>Start Menu folder:<br>eNSP                          | ^     |   |
| Additional tasks:<br>Additional icons:<br>Create a desktop icon                                              |       |   |
| <                                                                                                    | >     |   |
| < <u>B</u> ack Install                                                                                       | Cance | ! |

Step 9 After the installation, if you do not want to open eNSP immediately,

do not select Launch eNSP and click Finish to end the installation.

| 🐔 Setup - eNSP | - 🗆 ×                                                                                                    |
|----------------|----------------------------------------------------------------------------------------------------|
|                | Completing the eNSP Setup Vizard<br>Setup has finished installing eNSP on your computer. The<br>application may be launched by selecting the installed icons.<br>Click Finish to exit Setup.<br>Launch eNSP<br>Show update log |
|                | Einish                                                                                                    |